## Ministry of SaskBuilds and Procurement

The document below outlines advanced IBC administrator functions, including auto attendant set up, caller line ID changes and privacy setting

## SaskTel Administrators can:

- reassign existing phone numbers,
- correct spelling in the IBC enterprise directory,
- reset user passwords,
- set up auto attendants,
- change outgoing caller ID displays, and
- modify privacy settings.

To reset user passwords and reassign phone numbers, refer to the Basic IBC Administrator Guide.

## Types of Administrators

There are two levels of administrator permissions: **Group** and **Department**.

- Group administrators can make changes for an entire ministry.
- Department administrators will only be able to make changes for people in their department (i.e. a branch or division).

If you need SaskTel administrator privileges, contact the **Telephone Coordinator** for your area.

Click the jump links below to navigate to a section:

- Set up auto attendant
- Change outgoing caller ID display
- Modify privacy settings

\*For instructions on how to set up a Call Queue, refer to the <u>SaskTel IBC Administrator Guide</u>. For further assistance to customiz Queue, you can contact the SaskTel Business First Support Team: 1-866-614-7087 and GOS pin 3144.

taskroom.saskatchewan.ca/services-and-support/telecommunication-services/learn-about-ibc-phones

The document below outlines advanced IBC administrator functions, including auto attendant set up, caller line ID changes and privacy settings.

# Set up an auto attendant in the IBC user portal

An auto attendant will route calls to various destinations by providing callers with an automated message and then asking them to select from a list of menu options.

To set up an auto attendant, your telephone coordinator will need to order one from SaskTel **before** the IBC administrator can configure the auto attendant within the IBC user portal. An auto attendant can be ordered by filling out the <u>SaskTel IBC Service Request Form</u> and sending it to govtel.requests@sasktel.com.

After SaskTel processes the auto attendant creation request, you will need two items to configure your auto attendant: **a recording of the auto attendant** greeting and **a list of which phone number each option will be transferred to**.

## **Auto Attendant Recording**

Your auto attendant recording will need to be in .wav file format. For instructions and different methods on recording a greeting, consult the <u>SaskTel IBC</u> <u>Recording Audio Files guide</u>. We recommend using the BroadSoft recorder app outlined in the guide for ease of use. You can download the BroadSoft recorder app on your government mobile device or personal cell phone.

Note that the recording cannot exceed 2000kb. You can compress an audio recording if needed, using a third party software like Audacity or an audio file compression website.

Keep your greeting short and informative. Refer to the example below:

"You have reached the Ministry of Telephones. For information regarding how to transfer phones, press one. To reach the office of headsets, press two. Thank you."

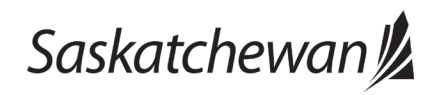

Guide

## Ministry of SaskBuilds and Procurement

The document below outlines advanced IBC administrator functions, including auto attendant set up, caller line ID changes and privacy settings.

# SaskTel 📰

| User ID<br>Password | Login |  |
|---------------------|-------|--|
|                     |       |  |

# SaskTel 📰

Enterprise >GOS.PksCulSport

| Options:           | Services                                                                                                    |
|--------------------|----------------------------------------------------------------------------------------------------|
| Profile            | Gervices                                                                                                    |
| Resources          | Basic                                                                                                    |
| Services           | Auto Attendant                                                                                                    |
| Call Queue         | Source as an automated recentionist that answere the phone and provides a percenalized message to callers. Callers have the ention to                                                                                                    |
| Calling Plan       | <ul> <li>Serves as an advantage reception at an answers the priorie and provides a personalized message to callers. Callers have the option to<br/>connect to the operator, dial by name or extension, or connect to configurable extensions.</li> </ul> |
| Audio Conferencing | Call Dark                                                                                                    |
| <u>Utilities</u>   | Contraction of a park a call accient their call active and act call active thinking                                                                                                    |
|                    | Enable users to park a can against their can park group and set can park attributes.                                                                                                    |
|                    | Call Pickup                                                                                                    |
|                    | Enable users to answer any ringing line in their call pickup group.                                                                                                    |
|                    | Music on Hold                                                                                                    |
|                    | Play an uploaded audio (music) file for callers on hold                                                                                                    |
|                    |                                                                                                    |
|                    |                                                                                                    |

The IBC Administrator User Portal can be accessed from any internetconnected device (i.e. cellphone or laptop) at **ibcportal.sasktel.com**.

Navigate to the **SaskTel User Portal** and log in using your IBC Administrator credentials.

Click **Services** on the side bar menu.

Click **Auto Attendant** to access the auto attendant.

## SaskTel 📰

#### Enterprise >GOS.PksCulSport

| Options: Profile Resources Services | Auto Atte<br>Create or modify a<br>can be configured | ndant<br>in automated receptionist to answer the phone<br>to seamlessly route to an Auto Attendant for a | and provide personalized messages to<br>particular department or location. | callers. A group can hav | e multiple auto attendants configured, either indi |
|-------------------------------------|------------------------------------------------------|----------------------------------------------------------------------------------------------------|----------------------------------------------------------------------------|--------------------------|----------------------------------------------------|
| Call Queue                          | ОК                                                   | Apply Cancel                                                                                             |                                                                            |                          |                                                    |
| Calling Plan                        | Active                                               | Name                                                                                                    | Туре                                                                       | Video                    | Phone Number                                       |
| Audio Conferencing                  |                                                      | AA-3067878676                                                                                            | Standard                                                                   |                          | 3067878676                                         |
| Utilities                           |                                                      | AA-3067989043                                                                                            | Standard                                                                   |                          | 3067989043                                         |
|                                     | ОК                                                   | Apply Cancel                                                                                             |                                                                            |                          |                                                    |
|                                     |                                                      |                                                                                                    |                                                                            |                          |                                                    |

Click on the auto attendant you wish to set up or modify.

Saskatchewan

taskroom.saskatchewan.ca/services-and-support/telecommunication-services/learn-about-ibc-phones

Ministry of SaskBuilds and Procurement

The document below outlines advanced IBC administrator functions, including auto attendant set up, caller line ID changes and privacy settings.

# SaskTel 📰

| Enterprise > GOS. Justice > Auto Attendant : 30678752 | /50@ibc.sasktel.com                                                                                                    |
|-------------------------------------------------------|----------------------------------------------------------------------------------------------------|
| Options:  Profile Calling Plans Menus Utilities       | Profile<br>Basic<br>Profile<br>Display and configure profile information and menu settings for this auto attendant.<br>Addresses<br>Display and configure information such as phone number, extension, and identity/device profile for this auto attendant.<br>Announcement Repository<br>Manage the announcements for this auto attendant<br>Submenus<br>Display and configure the submenus associated with this auto attendant. |
|                                                       |                                                                                                    |

To upload your recording, click the **Announcement Repository** option under the **profile** tab.

# **Announcement Repository**

Announcement repository allows you to manage all the audio and video announcements

| ОК                  | Apply                       | Add  | Cancel |        |  |  |
|---------------------|-----------------------------|------|--------|--------|--|--|
| Total Size of files | :166KB of 1GB               | used |        |        |  |  |
| Audio               |                             |      |        | Video  |  |  |
| Enter searc         | Enter search criteria below |      |        |        |  |  |
| Na                  | ime 🔻                       |      | Starts | Nith 🔻 |  |  |
|                     |                             |      |        |        |  |  |
| ОК                  | Apply                       | Add  | Cancel |        |  |  |

Click the A**dd** button to upload your recording.

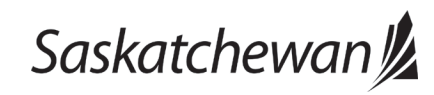

Ministry of SaskBuilds and Procurement

The document below outlines advanced IBC administrator functions, including auto attendant set up, caller line ID changes and privacy settings.

# Announcement Repository Add

Add a new audio or video announcement.

| ОК         | Cancel                                                                                                    |
|------------|----------------------------------------------------------------------------------------------------|
|            |                                                                                                    |
|            | * Name: Camping Auto Attendant Greeting                                                                                                    |
| * Upload A | Announcement File: Choose File No file chosen                                                                                                    |
|            |                                                                                                    |
| ОК         | Cancel                                                                                                    |
| UK         | ouncer and a second second sec |

Click **Choose File** and select your recording file.

Give your auto attendant recording a name.

Click OK to save.

#### Announcement Repository

Announcement repository allows you to manage all the audio and video announcements

| ОК                      | Apply Add Cancel     |      |                |          |        |
|-------------------------|----------------------|------|----------------|----------|--------|
| Total Size of files:371 | KB of 1GB used       |      |                |          |        |
| Total Oize of mea.of h  |                      |      |                |          |        |
| Audio                   | Video                |      |                |          |        |
| Enter construction      | teste beter          |      |                |          |        |
| Enter search cri        | tena below           |      |                |          |        |
| Name                    | ▼ Starts With ▼      |      |                |          | Search |
| Delete                  | Name 🛋               | Type | File Size (KB) | Download | Edit   |
|                         | Parks Auto Attendant | WAV  | 178            | download | Edit   |
|                         | Temp                 | WAV  | 193            | download | Edit   |
|                         |                      | [Pag | e 1 of 1 ]     |          |        |
| ОК                      | Apply Add Cancel     |      |                |          |        |

To select your recording, click the **Search** button to produce a list of available uploaded recordings.

Click on the desired greeting. You can upload multiple greetings for an auto attendant.

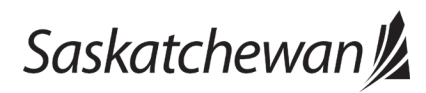

Last revised: October 2023

Last reviewed: October 2023

#### Ministry of SaskBuilds and Procurement

The document below outlines advanced IBC administrator functions, including auto attendant set up, caller line ID changes and privacy settings.

# Announcement Repository Modify

| Modify an ex | isting announcemen | ıt.                                |
|--------------|--------------------|------------------------------------|
| ОК           | Apply              | Cancel                             |
|              |                    |                                    |
|              | * Na               | ame: Parks Auto Attendant          |
|              | File T             | Type: WAV                          |
|              | File Size(         | (KB): 178                          |
|              | Last Uploa         | aded: 9/30/19 2:33 PM              |
|              |                    | Provincial PArk Auto Attendant.wav |
|              |                    | Download                           |
| Repla        | ce Audio Announcen | nent: Choose File No file chosen   |
|              |                    |                                    |
| Service      | e Name 🔺           |                                    |
| Auto At      | tendant - Standard |                                    |
|              |                    |                                    |
| ОК           | Apply              | Cancel                             |
|              |                    |                                    |

Click **OK** to select the recording.

You have now completed uploading the recording to the auto attendant.

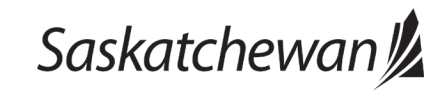

Last revised: October 2023 Last reviewed: October 2023 Next review: October 2024

## Ministry of SaskBuilds and Procurement

The document below outlines advanced IBC administrator functions, including auto attendant set up, caller line ID changes and privacy settings.

# SaskTel 📰

Enterprise >GOS.PksCulSport >Auto Attendant : 3067878676@ibc.sasktel.com

| Options:           |                                                                                              | Once you ha            |
|--------------------|----------------------------------------------------------------------------------------------|------------------------|
| Profile            | Menus                                                                                        | your auto att          |
| Calling Plans      | Basic                                                                                        | need to prog           |
| Menus<br>Utilities | Business Hours Menu<br>Configure the auto attendant for normal business hours.               | will direct us         |
|                    | After Hours Menu<br>Configure the auto attendant to route calls differently during non-busir | Click the <b>Me</b>    |
|                    | Holiday Menu<br>Configure the auto attendant to route calls differently during holidays.     | Click B <b>usine</b> : |
|                    |                                                                                              |                        |

## Configuring your auto attendant

Once you have created and uploaded your auto attendant greeting, you will need to program where each option will direct users.

Click the **Menu** tab on the side bar.

Click Business Hours Menu.

Ministry of SaskBuilds and Procurement

The document below outlines advanced IBC administrator functions, including auto attendant set up, caller line ID changes and privacy settings.

#### **Business Hours Menu**

| Business<br>Defau<br>Perso<br>Audio | Hours Greeting:<br>It Greeting<br>nal Greeting<br>Nation Attendant.way |                                           |                          |
|-------------------------------------|------------------------------------------------------------------------|-------------------------------------------|--------------------------|
| Menu Opt                            | tions:<br>inable first-level extension dialin                          |                                           |                          |
| Key                                 | Description                                                            | Action                                    | Action Data              |
| 0                                   |                                                                        | <b>T</b>                                  |                          |
|                                     | Fine Collections                                                       | Transfer without prompt                   | Phone Number: 3067877821 |
|                                     | Traffic Prosecutors                                                    | Transfer with prompt                      | Phone Number: 3067872381 |
|                                     | Criminal Prosecutors                                                   | Transfer without prompt <b>v</b>          | Phone Number: 3067876667 |
|                                     | Youth Court Office                                                     | Transfer without prompt <b>▼</b>          | Phone Number: 3067878933 |
|                                     | Small Claims Office                                                    | Transfer without prompt                   | Phone Number: 3067875375 |
|                                     | Bail and Restitution                                                   | Transfer without prompt 🔻                 | Phone Number: 3067879698 |
|                                     | Criminal Records/USA                                                   | Transfer without prompt                   | Phone Number: 3067876548 |
|                                     | All other inquiries                                                    | Transfer without prompt                   | Phone Number 3067873208  |
|                                     |                                                                        | <b>T</b>                                  |                          |
|                                     |                                                                        | *                                         |                          |
|                                     |                                                                        | <b>T</b>                                  |                          |
| te: Call                            | ers who do not indicate a transfe                                      | option will be forwarded to the operator. |                          |
|                                     |                                                                        |                                           |                          |

## Under **Business Hours Greeting**, ensure **Personal Greeting** is checked and your desired recording is selected from the drop down menu.

n the description field, enter the name of who your user will be transferred to (i.e. the Office of Headsets).

Select the desired action from the drop down menu (select "transfer without prompt" for a user to be transferred to the number when they select an option).

In the **action data** field, enter in the phone number the user will be directed to. Click OK to save.

# Change outgoing caller ID display in the IBC user portal

IBC administrators can change outgoing caller ID display to provide enhanced security and privacy for users. For example, users with security and privacy concerns (i.e. judicial roles, social workers) may want to have their personal number hidden and a different phone number display when they make an outgoing call.

Ministry of SaskBuilds and Procurement

The document below outlines advanced IBC administrator functions, including auto attendant set up, caller line ID changes and privacy settings.

## SaskTel 📰

| User ID<br>Password | Login |  |
|---------------------|-------|--|
|                     |       |  |

# SaskTel 📰

Enterprise >GOS.CentralServices

| Options:           | Desfile                                                                    |  |  |  |
|--------------------|----------------------------------------------------------------------------|--|--|--|
| Profile            | Profile                                                                    |  |  |  |
| Resources          | Basic                                                                      |  |  |  |
| Services           | lisers                                                                     |  |  |  |
| Call Queue         | Add modify or remove users                                                 |  |  |  |
| Calling Plan       | rad, modily, or remove abore.                                              |  |  |  |
| Audio Conferencing | Profile                                                                    |  |  |  |
| <u>Utilities</u>   | View or modify your group profile information.                             |  |  |  |
|                    | Administrators                                                             |  |  |  |
|                    | Add, modify, or remove group administrators and department administrators. |  |  |  |
|                    | Announcement Repository                                                    |  |  |  |
|                    | Manage the announcements for a group                                       |  |  |  |
|                    |                                                                            |  |  |  |
|                    | Departments                                                                |  |  |  |
|                    | Add, modity, or remove departments in your group.                          |  |  |  |
|                    | Schedules                                                                  |  |  |  |
|                    | Add, modify, or remove schedules.                                          |  |  |  |

## Create a department

ibcportal.sasktel.com.

You will need to create a department for the user(s) who need their outgoing caller ID display changed. If there is only one user, you will still need to create a department.

The IBC Administrator User Portal can be accessed from any internet-connected device (i.e. cellphone or laptop) at

Navigate to the **SaskTel User Portal** and log in using your IBC Administrator credentials.

Under the **profile** tab, click **Departments**.

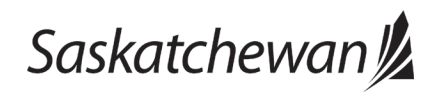

#### Ministry of SaskBuilds and Procurement

The document below outlines advanced IBC administrator functions, including auto attendant set up, caller line ID changes and privacy settings.

# Departments

Add a new department or manage existing departments in the group.

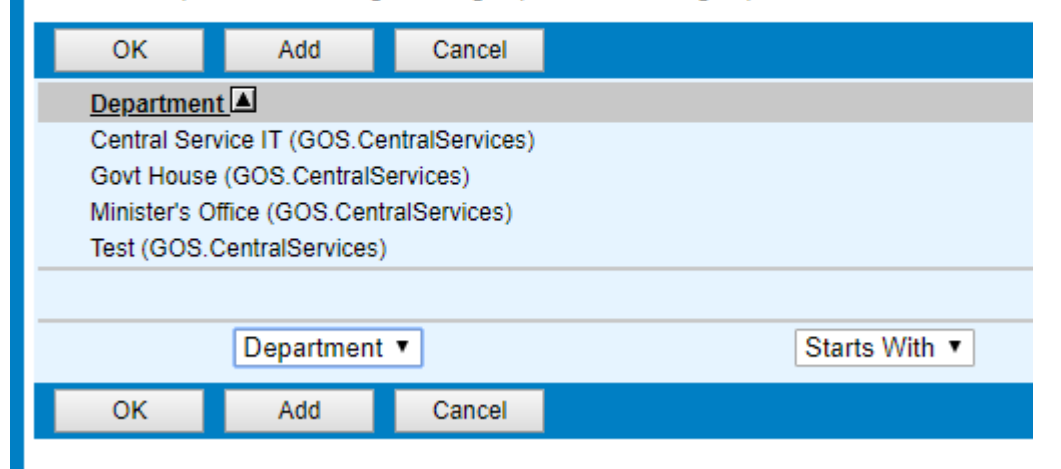

# OK Cancel OK Cancel \* Department Name: • Parent Department: None Department Calling Line ID Name: • OK Cancel

In the **Department Name** field, assign a name (i.e. Office of Headsets, 123 Fake Street Staff)

Ignore the Parent Department field.

In the **Department Calling Line ID Name** field, enter the display name of the number (i.e. GOVT OF SASK, LAW COURTS)

Select the desired Department Calling Line ID Number from the drop down menu. Only numbers from your group will be available.

Click OK.

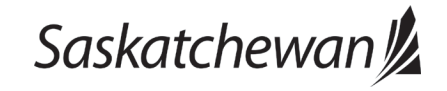

taskroom.saskatchewan.ca/services-and-support/telecommunication-services/learn-about-ibc-phones Data Classification: Class C Click **add** to create a new department.

#### Ministry of SaskBuilds and Procurement

The document below outlines advanced IBC administrator functions, including auto attendant set up, caller line ID changes and privacy settings.

## Users

| Displays all users in the enterprise. |               |            |                |           |
|---------------------------------------|---------------|------------|----------------|-----------|
| ОК                                    |               |            |                |           |
| Enter search criteria below           |               |            |                |           |
| First Name 🔹                          | Starts With 🔻 |            | Lana           |           |
| User ID                               | Last Name     | First Name | Phone Number   | Extension |
| 3067875721@ibc.sasktel.com            | Krogan        | Lana       | +1-3067875721  | 7875721   |
| 3067878982@ibc.sasktel.com            | Franklin      | Lana       | +1-3067878982  | 7878982   |
| 3067879363@ibc.sasktel.com            | Guthrie       | Lana       | +1-3067879363  | 7879363   |
| 3067981481@ibc.sasktel.com            | Luzny         | Lana       | +1-3067981481  | 7981481   |
|                                       |               |            | [Page 1 of 1 ] |           |
| ок                                    |               |            |                |           |

## Adding users to the department

Once you have created your department, you will need to manually add each user to the department.

From the home page of IBC user portal, click **profile** > **users** to navigate to the search.

From the drop down menu, select how you are searching for your user (recommended: first name, last name, or phone number). Enter your search query. Click **search**.

Tip: Don't use the "enter" key to input your search. It will return you to the previous page.

Click on your user from the list of search results.

From the user's user profile, click **profile**.

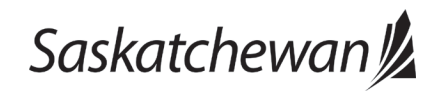

## Ministry of SaskBuilds and Procurement

The document below outlines advanced IBC administrator functions, including auto attendant set up, caller line ID changes and privacy settings.

## SaskTel 📰

Enterprise >GOS.CentralServices >Users : 3067879363@ibc.sasktel.com

| Options:<br><u>Profile</u> | Profile                                                                                                    |
|----------------------------|----------------------------------------------------------------------------------------------------|
| Incoming Calls             | Basic                                                                                                    |
| Outgoing Calls             | Profile                                                                                                    |
| Call Control               | Display and configure profile information such as your name, department and address                                        |
| Calling Plans              | biepits) and configure prome information each as your name, apparation and address.                                        |
| Client Applications        | Addresses                                                                                                    |
| Messaging                  | Addresses allows you to view and maintain your phone numbers and other identities that are used to make and receive calls. |
| Audio Conferencing         | Announcement Repository                                                                                                    |
| <u>Utilities</u>           | Manage the announcements for a user                                                                                        |
|                            | Passwords<br>Set web access password.<br>Schedules<br>Add, modify, or remove schedules.                                    |

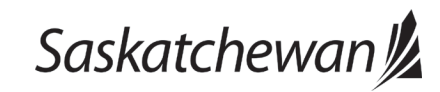

#### Ministry of SaskBuilds and Procurement

The document below outlines advanced IBC administrator functions, including auto attendant set up, caller line ID changes and privacy settings.

| Profile<br>Profile allows you to view and main<br>in the group phone list. Some of thi | ntain your profile information. The informatio<br>is information can only be modified by your a                                                     | n filled in specifies your primary pho<br>administrator. | ne number, extension, and device that are us | From From select |
|----------------------------------------------------------------------------------------|----------------------------------------------------------------------------------------------------|----------------------------------------------------------|----------------------------------------------|------------------|
| OK Apply                                                                               | Candor                                                                                                    |                                                          |                                              |                  |
| Enterprise ID:<br>User ID:                                                             | GovtOfSask<br>3067879363@ibc.sasktel.com                                                                                                    | Group                                                    | : GOS.CentralServices                        | Click            |
| * Last Name:                                                                           | Guthrie                                                                                                    | * First Name                                             | E Lana                                       |                  |
| * Calling Line ID Last Name:                                                           | Guthrie                                                                                                    | * Calling Line ID First Name                             | E Lana                                       |                  |
| Name Dialing Last Name:                                                                |                                                                                                    | Name Dialing First Name                                  | E                                            |                  |
| Department:                                                                            | None                                                                                                    | Language                                                 | English 🔻                                    | -<br>-           |
| Time Zone:                                                                             | None                                                                                                    | Network Class of Service                                 | None 🔻                                       |                  |
| Additional Information<br>Title:<br>Pager:<br>E mail: 306787036                        | Central Service IT (GOS.CentralService<br>Govt House (GOS.CentralServices)<br>Minister's Office (GOS.CentralServices)<br>Test (GOS.CentralServices) | s) Mobile:                                               |                                              |                  |

m the **Department Drop Down Menu**, ect the department you created for the

kOK.

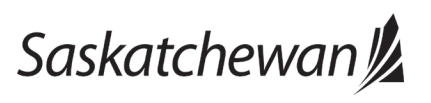

#### Ministry of SaskBuilds and Procurement

The document below outlines advanced IBC administrator functions, including auto attendant set up, caller line ID changes and privacy settings.

|           | Ohbia           | Cancel                                 |                                              |
|-----------|-----------------|----------------------------------------|----------------------------------------------|
| Calling L | ine ID          |                                        |                                              |
| 🖲 Use I   | User Calling Li | ne Id Policy 🔍 l                       | Jse Group Calling Line Id Policy             |
| Exter     | nal Calls: 🔘 📊  | lea usar phona r                       | umber for Calling Line Identity              |
|           | 0               | ise oser priorie i<br>Ise configurable | CLID for Calling Line Identity               |
|           |                 | lse oroup/depart                       | tment phone number for Calling Line Identity |
|           |                 |                                        |                                              |
| Emerger   | icy Calls: 0    | lse user phone r                       | number for Calling Line Identity             |
|           | 00              | lse configurable                       | CLID for Calling Line Identity               |
| -         |                 | lse group/depart                       | tment phone number for Calling Line Identity |
| ✓ Use     | group name to   | or Calling Line Id                     | lentity                                      |
| 1         | Allow Departm   | ent Name Over                          | nde                                          |
| Allo      | w Alternate Nu  | mbers for Redire                       | ecting Identity                              |
| Allo      | w Configurable  | CLID for Redire                        | ecting Identity                              |
| Bloc      | k Calling Nam   | e for External Ca                      | alls                                         |
| Calling L | ine ID Group N  | umber: 306787                          | 5444                                         |
| Calling   | Line ID Group   | Name: GOVT (                           | OF SASK                                      |
|           |                 |                                        |                                              |
|           | Caller ID       |                                        |                                              |
| Incoming  |                 |                                        | 0                                            |
| Uncoming  | User Dialable ( | Caller ID Policy                       | Use Group Dialable Caller ID Policy          |

Once you have assigned the user to a department, return to the profile menu and click **Call Processing Policies**.

Last revised: October 2023

Last reviewed: October 2023 Next review: October 2024

Ensure **all of the following** settings are selected. The screenshot displays what the user profile should look like after you have enabled the correct settings:

- 1. Use User Calling Line ID Policy
- 2. Use group/department phone number for Calling Line Identity
- 3. Use group name for Calling Line Identity
- 4. Allow Department Name Override

Click OK.

Repeat this process for all of the remaining users you wish to assign to your department.

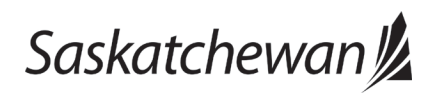

#### Ministry of SaskBuilds and Procurement

The document below outlines advanced IBC administrator functions, including auto attendant set up, caller line ID changes and privacy settings.

#### Last revised: October 2023 Last reviewed: October 2023 Next review: October 2024

# Modify privacy settings in the IBC user portal

Users with privacy and security needs can hide themselves from the IBC enterprise directory and disable other users adding them as busy lamps. **Any user can enable these settings within their user profile.** 

## SaskTel

| User ID Password | Login |  |
|------------------|-------|--|
|                  |       |  |

# SaskTel 📰

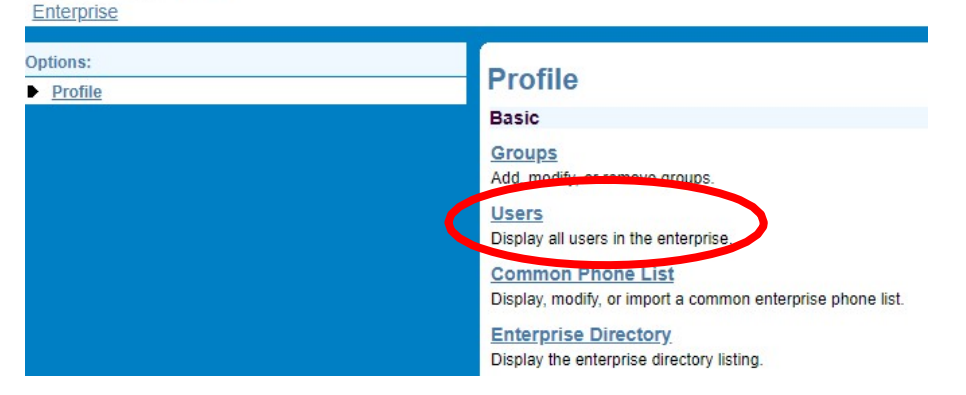

The IBC Administrator User Portal can be accessed from any internet-connected device (i.e. cellphone or laptop) at **ibcportal.sasktel.com**.

Navigate to the **SaskTel User Portal** and log in using your IBC Administrator credentials.

After you successfully login, you will arrive at the administrator portal homepage.

Click Users.

Saskatchewan

taskroom.saskatchewan.ca/services-and-support/telecommunication-services/learn-about-ibc-phones
Data Classification: Class C

#### Ministry of SaskBuilds and Procurement

The document below outlines advanced IBC administrator functions, including auto attendant set up, caller line ID changes and privacy settings.

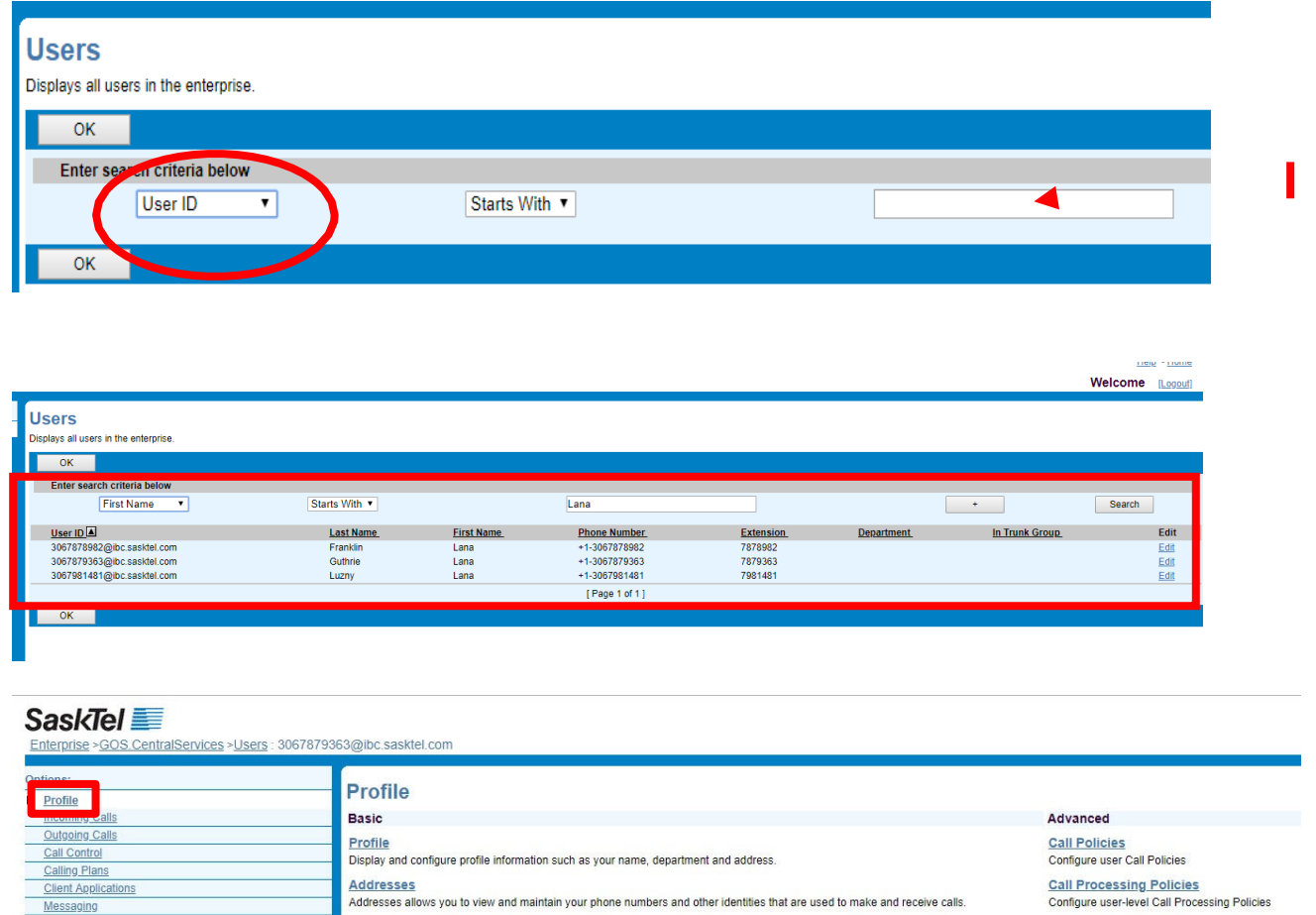

Select search criteria from the drop down menu (recommended to use first name, last name, or phone number).

Enter your search query into the field (i.e. John, Smith, or 3065551212).

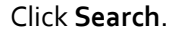

Select the user who needs their privacy settings modified.

| Ontions                                   |                                                                                                    |                                                                         |
|-------------------------------------------|----------------------------------------------------------------------------------------------------|-------------------------------------------------------------------------|
| Profile                                   | Profile                                                                                                    |                                                                         |
| incoming Calls                            | Basic                                                                                                    | Advanced                                                                |
| Outgoing Calls Call Control Colling Blanc | Profile Display and configure profile information such as your name, department and address.                                         | Call Policies<br>Configure user Call Policies                           |
| Client Applications<br>Messaging          | Addresses Addresses allows you to view and maintain your phone numbers and other identities that are used to make and receive calls. | Call Processing Policies<br>Configure user-level Call Processing Polici |
| Audio Conferencing<br>Utilities           | Announcement Repository Manage the announcements for a user                                                                          | Device Policies<br>Configure user Device Policies.                      |
|                                           | Passwords<br>Set web access password.                                                                                                | Privacy.<br>Set your visibility within the Enterprise or G              |
|                                           | Schedules<br>Add. modify. or remove schedules                                                                                        |                                                                         |

From a user's profile, click the profile tab on the side menu.

Under the Advanced list of options, click Privacy.

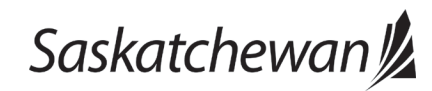

Last revised: October 2023 Last reviewed: October 2023 Next review: October 2024

## Ministry of SaskBuilds and Procurement

The document below outlines advanced IBC administrator functions, including auto attendant set up, caller line ID changes and privacy settings.

## Privacy

User Privacy allows you to exclude yourself from Group and Enterprise Directory listings, Auto Attendant extension and/or name dialing, and Busy Lamp Field Status monitoring. You can also select members in an Ente even if you enable Busy Lamp Field Status privacy.

| ОК      |                           | Apply         | Cancel             |                              |                 |                    |            |
|---------|---------------------------|---------------|--------------------|------------------------------|-----------------|--------------------|------------|
|         | Faabla Dia                |               |                    |                              |                 |                    |            |
|         | Enable Dire<br>Enable Aut | ectory Privac | y<br>Extension Dis | ling Privacy                 |                 |                    |            |
|         | Enable Aut                | o Attendant I | Vame Dialing       | Privacy                      |                 |                    |            |
|         | Enable Bus                | y Lamp Fiel   | d Status Priva     | acy                          |                 |                    |            |
|         |                           |               |                    |                              |                 |                    |            |
| Users a | authorized t              | to monitor yo | ur Busy Lam        | p Field Status when Busy Lar | mp Field Status | Privacy is enabled |            |
| En      | ter search                | criteria bel  | ow                 |                              |                 |                    |            |
|         |                           | User          | ID 1               | /                            |                 | Starts With V      |            |
|         |                           |               |                    |                              | Available Us    | ers                |            |
|         |                           |               |                    |                              |                 |                    |            |
|         |                           |               |                    |                              |                 |                    |            |
|         |                           |               |                    |                              |                 |                    | Add >      |
|         |                           |               |                    |                              |                 |                    | Remove <   |
|         |                           |               |                    |                              |                 |                    |            |
|         |                           |               |                    |                              |                 |                    | Add All >> |
|         |                           |               |                    |                              |                 |                    | Pomero All |
|         |                           |               |                    |                              |                 |                    | Remove All |
|         |                           |               |                    |                              |                 | <b>v</b>           |            |
|         |                           |               |                    |                              |                 |                    |            |
|         |                           |               |                    |                              |                 |                    |            |
| OK      |                           | Apply         | Cancel             |                              |                 |                    |            |
|         |                           | 1.000         |                    |                              |                 |                    |            |

Select **Enable Directory Privacy** to hide a user in the enterprise IBC directory.

## Select Enable Busy Lamp Field Status Privacy to prevent other IBC users from programming your phone number as a busy lamp speed dial.

You can give certain users permission to add you as a busy lamp in the field below if desired.

Click **OK** to save.

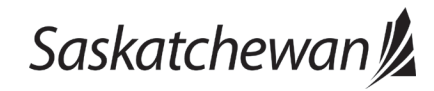

The document below outlines basic IBC administrator functions, including password resets, reassigning phone numbers, and correcting directory spelling.

## SaskTel Administrators can:

- reassign existing phone numbers,
- correct spelling in the IBC enterprise directory, and
- reset user passwords.

## Types of Administrators

There are two levels of administrator permissions: Group and Department.

- Group administrators can make changes for an entire ministry.
- Department administrators will be able to make changes for only people in their department (i.e. a branch or division).

If you need to add, delete, or change SaskTel administrator privileges, contact the **Telephone Coordinator** for your area.

Click the jump links below to navigate to a section:

- Resetting user passwords.
- How to reassign a phone number and correct directory spelling.

For more in-depth tasks (setting up a call queue, configuring an auto attendant, and changing outgoing caller display IDs), please refer to the Advanced Telephone Administrator Guide.

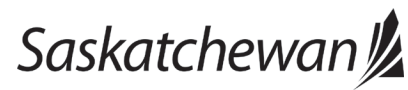

#### Ministry of SaskBuilds and Procurement

The document below outlines basic IBC administrator functions, including password resets, reassigning phone numbers, and correcting directory spelling.

## Resetting user passwords in the IBC user portal

# SaskTel

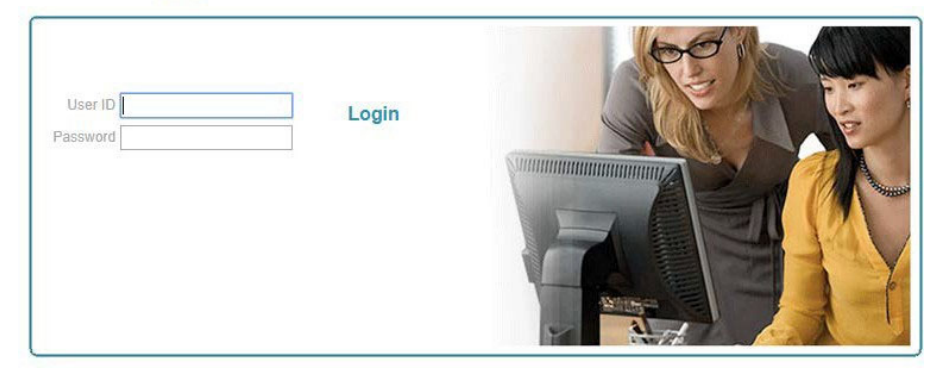

The IBC Administrator User Portal can be accessed from any internet-connected device (i.e. cellphone or laptop) at **ibcportal.sasktel.com**.

Navigate to the **SaskTel User Portal** and log in using your IBC Administrator credentials.

## SaskTel 📰

## Enterprise Options: Profile Profile Basic Groups Add, modify, or remove groups. Users Display all users in the enterprise. **Common Phone List** Display, modify, or import a common enterprise phone list. Enterprise Directory Display the enterprise directory listing. Service Instances Display all service instances in the enterprise. **Change Password** Change your password. Schedules Add, modify, or remove schedules.

After you successfully login, you will arrive at the administrator portal homepage.

Click Users.

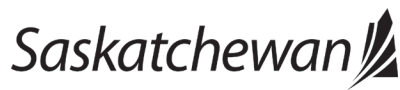

#### Ministry of SaskBuilds and Procurement

The document below outlines basic IBC administrator functions, including password resets, reassigning phone numbers, and correcting directory spelling.

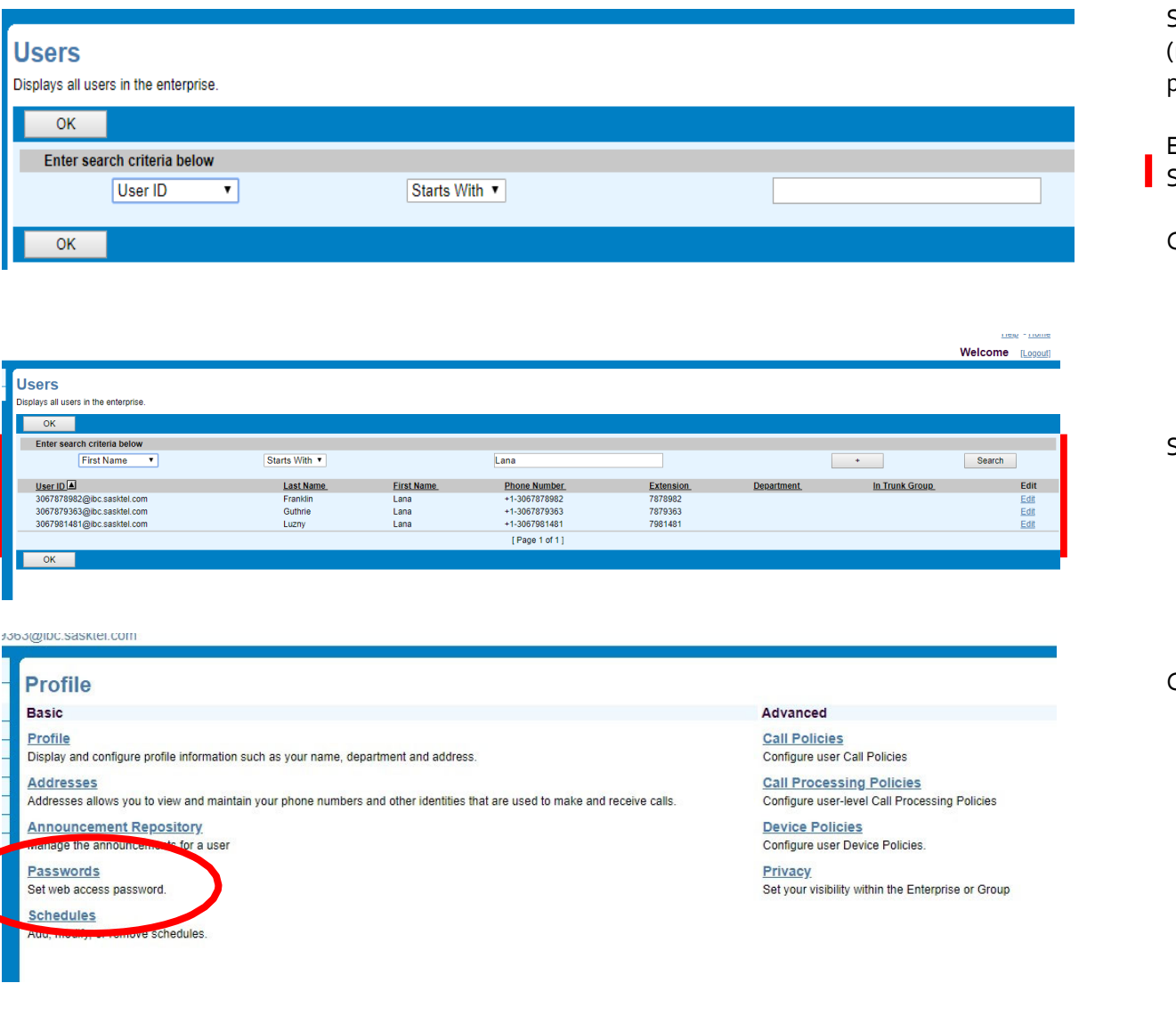

Select search criteria from the drop down menu (recommended to use first name, last name, or phone number).

Enter your search query into the field (i.e. John, Smith, or 3065551212).

Click search.

Select the user who needs a password reset.

Click passwords.

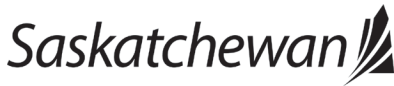

Ministry of SaskBuilds and Procurement

The document below outlines basic IBC administrator functions, including password resets, reassigning phone numbers, and correcting directory spelling.

# SaskTel 📰

Enterprise >GOS.CentralServices >Users : 3067879363@ibc.sasktel.com

| Options:            | Passwords                                                                                                    | button is clicked.             |
|---------------------|----------------------------------------------------------------------------------------------------|--------------------------------|
| <u>Profile</u>      |                                                                                                    |                                |
| Incoming Calls      | Passwords allows you to configure your passwords for the web portal and/or portal. Use option be<br>password" is not configured | Type the passwo                |
| Outgoing Calls      |                                                                                                    | (nassword must h               |
| Call Control        | OK Apply Cancel                                                                                                    |                                |
| Calling Plans       |                                                                                                    | an opper case, io              |
| Client Applications |                                                                                                    | special character              |
| Messaging           | 💽 Set web access password 🔍 Set portal password                                                                                 |                                |
| Audio Conferencing  | Reset Password                                                                                                    | Hit <b>apply</b> to save       |
| <u>Utilities</u>    | * Type new password:                                                                                                    | 11 /                           |
|                     | * Re-type new password:                                                                                                    | Contact the user new password. |
|                     | OK Apply Cancel                                                                                                    |                                |
|                     |                                                                                                    |                                |

Ensure the set web portal access

rd into the field be 12 characters, with wer case, number, and (i.e. Telephone!2#).

and give them their

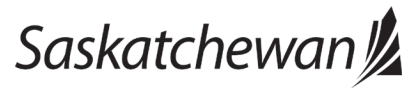

#### Ministry of SaskBuilds and Procurement

The document below outlines basic IBC administrator functions, including password resets, reassigning phone numbers, and correcting directory spelling.

# Reassign phone numbers and correct directory spelling in the IBC userportal

SaskTel Administrators can reassign existing phone numbers to a new employee. For example, if Bob was transferred to a different department, the branch administrator could assign his old phone number to the employee replacing him. Reassigning an existing phone number is free.

You may also need to correct the spelling of users in the directory.

If you need to delete or request a **new** telephone number or user account, you will need to contact your telephone coordinator, who will need to submit an order request to SaskTel.

## SaskTel 📰

| User ID Login Password |          |       | Per la |
|------------------------|----------|-------|--------|
| Password               | User ID  | Login |        |
|                        | Password |       |        |
|                        |          |       |        |
|                        |          |       |        |
|                        |          |       |        |
|                        |          |       |        |
|                        |          |       |        |
|                        |          |       |        |

Copyright © 2017 SaskTel and its licensors. All Rights Reserved.

The IBC Administrator User Portal can be accessed from any internetconnected device (i.e. cellphone or laptop) at **ibcportal.sasktel.com**.

Navigate to the **SaskTel User Portal** and log in using your IBC Administrator credentials.

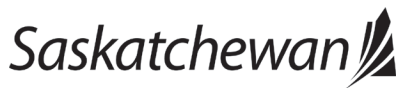

#### Ministry of SaskBuilds and Procurement

The document below outlines basic IBC administrator functions, including password resets, reassigning phone numbers, and correcting directory spelling.

## SaskTel 📰

Users

User ID

ОК

Displays all users in the enterprise. OK Enter search criteria below

3067878982@ibc.sasktel.com

3067879363@ibc.sasktel.com

3067981481@ibc.sasktel.com

First Name 🔹

| Profile    | Profile                                                                         |
|------------|---------------------------------------------------------------------------------|
| - <u> </u> | Basic                                                                           |
|            | Groups<br>Add, modify, or remove groups.                                        |
|            | Users<br>Display all users in the enterprise.                                   |
|            | Common Phone List<br>Display, modify, or import a common enterprise phone list. |
|            | Enterprise Directory<br>Display the enterprise directory listing.               |
|            | Service Instances<br>Display all service instances in the enterprise.           |
|            | Change Password<br>Change your password.                                        |
|            | Schedules<br>Add, modify, or remove schedules.                                  |

Starts With 🔻

Last Name

Franklin

Guthrie

Luzny

Click **Users**.

| Users<br>Displays all users in the enterprise. |               |  |
|------------------------------------------------|---------------|--|
| OK<br>Enter search criteria below              |               |  |
| User ID 🔻                                      | Starts With 🔻 |  |
| ОК                                             |               |  |

Lana

Phone Number

+1-3067878982

+1-3067879363

+1-3067981481

[Page 1 of 1]

Extension

7878982

7879363

7981481

Select search criteria from the drop down menu (recommended to use first name, last name, or phone number)

Enter your search query into the field (i.e. John, Smith, or 3065551212)

Click search.

Select the user profile you are reassigning/correcting directory spelling.

Saskatchewan

First Name

Lana

Lana

Lana

Data Classification: Class C

+

Department

In Trunk Group

Search

Edit

Edit

Edit

Edit

#### Ministry of SaskBuilds and Procurement

The document below outlines basic IBC administrator functions, including password resets, reassigning phone numbers, and correcting directory spelling.

## SaskTel 📰

| Options:            | Drofile                                                                                                    |                                                    |
|---------------------|----------------------------------------------------------------------------------------------------|----------------------------------------------------|
| Profile             | Frome                                                                                                    |                                                    |
| Incoming Calls      | Basic                                                                                                    | Advanced                                           |
| Outgoing Calls      | Profile                                                                                                    | Call Policies                                      |
| Call Control        | Display and configure profile information such as your name, department and address.                                       | Configure user Call Policies                       |
| Calling Plans       |                                                                                                    |                                                    |
| Client Applications | Addresses                                                                                                    | Call Processing Policies                           |
| Messaging           | Addresses allows you to view and maintain your phone numbers and other identities that are used to make and receive calls. | Configure user-level Call Processing Policies      |
| Audio Conferencing  | Announcement Repository                                                                                                    | Device Policies                                    |
| Utilities           | Manage the announcements for a user                                                                                        | Configure user Device Policies.                    |
|                     | Passwords                                                                                                    | Privacy                                            |
|                     | Set web access password.                                                                                                   | Set your visibility within the Enterprise or Group |
|                     | Schedules                                                                                                    |                                                    |
|                     | Add, modify, or remove schedules.                                                                                          |                                                    |

## Click Profile.

#### Profile

Profile allows you to view and maintain your profile information. The information filed in specifies your primary phone number, extension, and device that are used for handling calls. Filling in the additional information section allows your mobile phone, pager, and other information to be visible to other group members in the group phone list. Some of this information can only be modified by your administrator.

| OK Apply                   | Cancel                        |                                    |  |  |
|----------------------------|-------------------------------|------------------------------------|--|--|
| <b>E</b> 1                 |                               |                                    |  |  |
| Enterprise II              | D: 2067270262@ibc sasktel.com | Group: GOS.Centralservices         |  |  |
| * Last Nam                 | B. Suthria                    | * First Name:                      |  |  |
| Last Nam                   | Putilie                       |                                    |  |  |
| * Calling Line ID Last Nam | e: Guthrie                    | * Calling Line ID First Name: Lana |  |  |
| Name Dialing Last Nam      | ie:                           | Name Dialing First Name:           |  |  |
| Departmer                  | nt: None                      | ▼ Language: English ▼              |  |  |
| Time Zon                   | e: (GMT-06:00) America/Regina | Network Class of Service: None *   |  |  |
|                            |                               |                                    |  |  |
| Additional Information     |                               |                                    |  |  |
| Title:                     |                               |                                    |  |  |
| Pager:                     |                               | Mobile:                            |  |  |
| E-mail: 3067879            | 363@ibc.sasktel.com           | YahoolD:                           |  |  |
| Location:                  |                               |                                    |  |  |
| Address:                   |                               |                                    |  |  |
|                            |                               |                                    |  |  |
| City:                      |                               | Province: Select 🔻                 |  |  |
| Postal Code:               |                               | Country                            |  |  |
|                            |                               |                                    |  |  |
|                            |                               |                                    |  |  |
| OK Apply Cancel            |                               |                                    |  |  |
|                            |                               |                                    |  |  |

## To correct spelling in directory:

Enter in the correct spelling in both the Last Name, First Name, Calling Line ID Last Name, and Calling Line ID First Name. Ensure both lines match.

Click **Apply** to save. Changes are effective immediately.

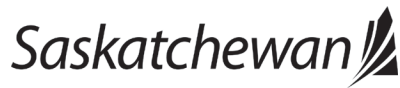

#### Ministry of SaskBuilds and Procurement

The document below outlines basic IBC administrator functions, including password resets, reassigning phone numbers, and correcting directory spelling.

## SaskTel 📰

|                                                                                      | ere voormende geweende voormen voormen voormen voormen voormen voormen voormen voormen voormen voormen voormen v                                                                                                    |
|--------------------------------------------------------------------------------------|----------------------------------------------------------------------------------------------------|
| Options: Profile Incoming Calls Outgoing Calls Call Control                          | Webex         To reset the Webex account for this phone number, select the Off radio button and then select the Apply button. Wait 10 seconds and then select the On radio button and select the Apply button         OK       Apply         Cancel |
| Calling Plans<br>Client Applications<br>Messaging<br>Audio Conferencing<br>Utilities | Webex: ◉ On ○ Off                                                                                                    |
|                                                                                      |                                                                                                    |

**• Reassign a Telephone Number** New employee taking over existing elephone number)

Click **Messaging** in the left-hand Options menu.

Click on Webex.

- Click the Off radio button and then click Apply to save.
- Wait 10 seconds and click the On radio button and then click Apply to save.

Toggling off and on is required to reset the Webex account. Toggling off breaks the existing email address to IBC account connection in Webex and toggling on enables the new user to verify a new email address to this IBC account.

Next change the user password.

Data Classification: Class C

Under **Profile** > **Basic** > **Passwords** > Click **Set web access password.** No need to change portal password.

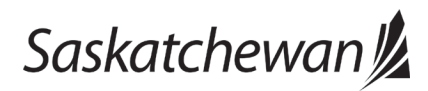

## SaskTel 📰

Enterprise > Sasktel IBC Demo.regn > Users : 3063472752@ibc.sasktel.com

| ptions:             | Drofile                                                                                |  |  |
|---------------------|----------------------------------------------------------------------------------------|--|--|
| Profile             | Profile                                                                                |  |  |
| Incoming Calls      | Basic                                                                                  |  |  |
| Outgoing Calls      | Profile                                                                                |  |  |
| Call Control        | Display and configure profile information such as your part                            |  |  |
| Calling Plans       | Addresses<br>Addresses allows you to view and maintain your phone nu<br>receive calls. |  |  |
| Client Applications |                                                                                        |  |  |
| Messaging           |                                                                                        |  |  |
| Audio Conferencing  |                                                                                        |  |  |
| Utilities           | Announcement Repository                                                                |  |  |
|                     | Manage the announcements for a user                                                    |  |  |
|                     | Passwords<br>Set web access and portal passwords.                                      |  |  |
|                     | Schedules<br>Add, modify, or remove schedules.                                         |  |  |

#### Ministry of SaskBuilds and Procurement

The document below outlines basic IBC administrator functions, including password resets, reassigning phone numbers, and correcting directory spelling.

| otions:                                                                                                    | Des file                                                                                                    |                                                                                                    |
|----------------------------------------------------------------------------------------------------|----------------------------------------------------------------------------------------------------|----------------------------------------------------------------------------------------------------|
| Profile                                                                                                    | Profile                                                                                                    |                                                                                                    |
| Incoming Calls                                                                                                    | Basic                                                                                                    | Advanced                                                                                                    |
| Outgoing Calls<br>Call Cantrol<br>Calling Plans<br>Client Applications<br>Massaging<br>Audio Conferencing<br>Utilities | Profile           Display and configure profile information such as your name, department and address.           Addresses           Addresses allows you to view and maintain your phone numbers and other identities that are used to make and receive calls.           Announcement Repository           Manage the announcements for a user           Passwords           Soft web access and portal passwords.           Schedules | Assign call Cueues<br>Assign or unassign user to a Call Queue as agen<br><u>Call Policies</u><br>Configure user Call Policies<br><u>Call Processing Policies</u><br>Configure user-level Call Processing Policies<br><u>Device Policies</u><br>Configure user Device Policies.<br><u>Privacy</u><br>Sot your visbility within the Enterprise or Group |

Next change the username information.

Under Profile > Basic > Profile > Enter in the name of the new user into the Last Name, First Name, Calling Line ID Last Name, and Calling Line IDFirst Name

Click **Apply** to save. Changes are effective immediately.

Next reset the Voice Mail password if applicable.

Contact
 govtel.requests@sasktel.com
 to reset the password.

Next send the user their IBC username (xxx-xxx.@ibc.sasktel.com), the new password the Webey

the new password, the Webex activation link, and the Webex <u>set-</u> <u>up Instruction link</u> or document.

"Users will be prompted to set a new password when they login for the first time after a password reset or new activation".

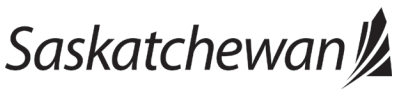

## Password Change

You must change your password before proceeding. You are here because either this is your first login attempt or your password has expired. Please enter a new password.

| OK Cancel                |  |
|--------------------------|--|
|                          |  |
| * Type current password: |  |
| * Type new password:     |  |
| * Re-type new password:  |  |
|                          |  |
| OK Cancel                |  |

### Ministry of SaskBuilds and Procurement

The document below outlines basic IBC administrator functions, including password resets, reassigning phone numbers, and correcting directory spelling.

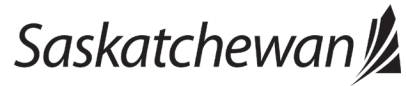

taskroom.saskatchewan.ca/services-and-support/telecommunication-services/learn-about-ibc-phones